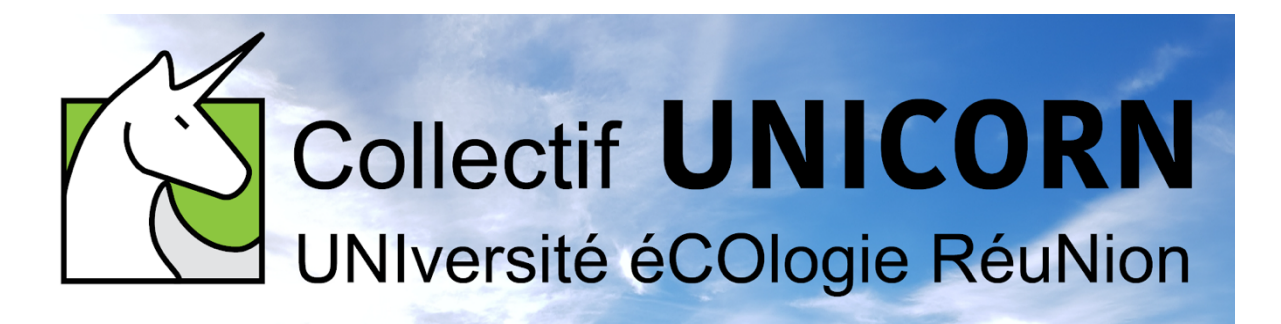

## Comment recevoir les notifications de messages depuis FRAMATEAM sur mon ordinateur ?

Les captures d'écran ci-dessous illustrent le moyen de paramétrer FRAMATEAM afin de recevoir les notifications de messages ou mentions sur votre ordinateur.

## Étape 1: Je suis sur un canal de discussion

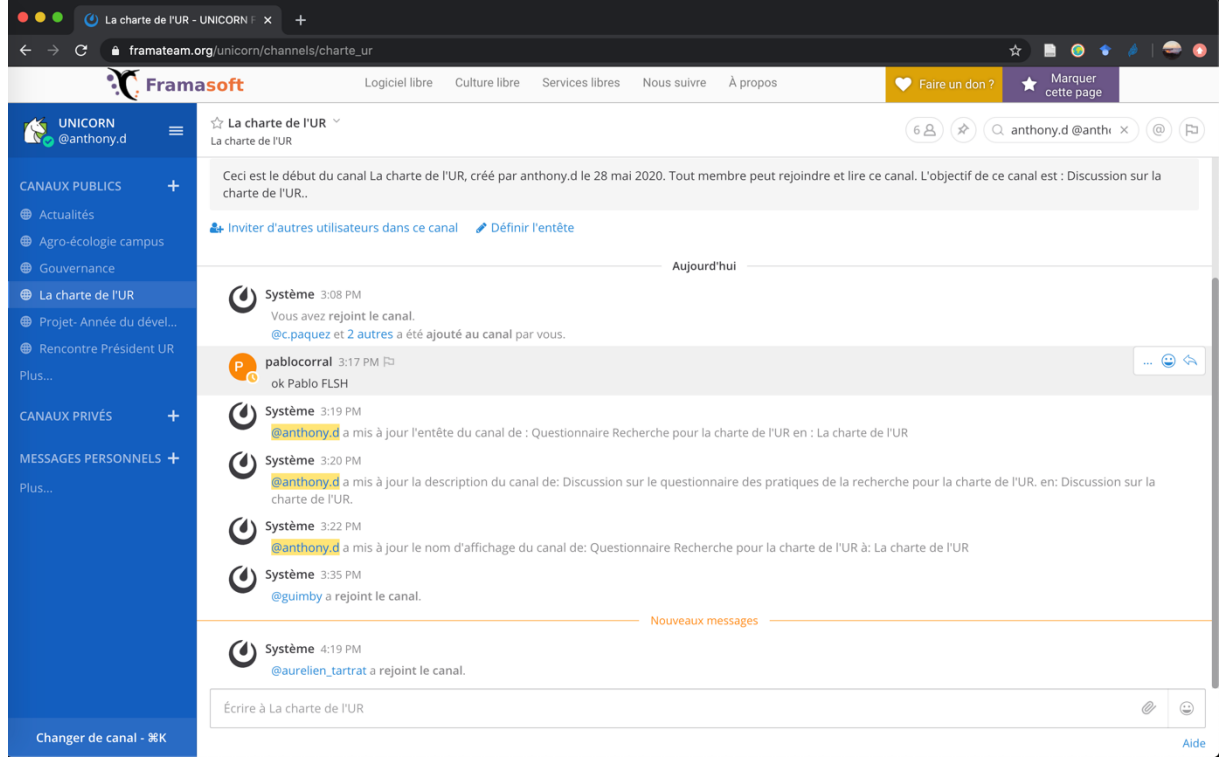

## Étape 2 : Je clique sur le nom du canal de discussion et je clique sur « Préférences de notification »

| • • • () La charte de l'UR - UNICORN    x +                                                                                                    |                                                 |                                                                                                    |         |  |  |  |  |
|----------------------------------------------------------------------------------------------------|-------------------------------------------------|----------------------------------------------------------------------------------------------------|---------|--|--|--|--|
| ← → C i framateam.org/unicorn/channels/charte_ur                                                                                                    |                                                 |                                                                                                    |         |  |  |  |  |
| Framasoft       Logiciel libre       Culture libre       Services libres       Nous suivre       À propos       Faire un don ?       Marquer cette page |                                                 |                                                                                                    |         |  |  |  |  |
| UNICORN     ≡       @anthony.d                                                                                                    | ☆ La charte de l'UR<br>La Voir les informations | (6 A) (♠) (Q, anthony,d @anth+ ×) (@                                                                                                    |         |  |  |  |  |
| CANAUX PUBLICS +                                                                                                    | C Préférences de notification                   | 3 de FUK, cree par anthony, die 28 mai 2020. Fout memore peut rejoindre et lire ce canal. L'objectif de ce canal est : Discussion sur la |         |  |  |  |  |
| <ul> <li>Actualités</li> <li>Agro-écologie campus</li> </ul>                                                                                            | Arr Mettre le canal en sourdine                 | e canal 🥒 Définir l'entête                                                                                                    |         |  |  |  |  |
| Gouvernance                                                                                                    | Aujourd'hui                                     |                                                                                                    |         |  |  |  |  |
| La charte de l'UR                                                                                                    | Ajouter Membres                                 |                                                                                                    |         |  |  |  |  |
| Projet- Année du dével                                                                                                    | Gérer les membres                               | é ajouté au canal par vous.                                                                                                    |         |  |  |  |  |
| Rencontre Président UR                                                                                                    | Éditer l'entête du canal                        |                                                                                                    |         |  |  |  |  |
| CANAUX PRIVÉS +                                                                                                    | Éditer la description du<br>canal               |                                                                                                    |         |  |  |  |  |
|                                                                                                    | Renommer le canal                               | entête du canal de : Questionnaire Recherche pour la charte de l'UR en : La charte de l'UR                                               |         |  |  |  |  |
| MESSAGES PERSONNELS +                                                                                                    | Archiver le canal                               | ) description du canal de: Discussion sur le questionnaire des pratiques de la recherche pour la charte de l'UR-en-Discussion sur la     |         |  |  |  |  |
| Plus                                                                                                    | Quitter le canal                                | n depenyition do canar de, enecasion san le questionnaire des prociques de la recretere pour la charte de l'ort, en Discussion sur la    |         |  |  |  |  |
| Orgenite state rei     Ogenithony, d a mis à jour le nom d'affichage du canal de: Questionnaire Recherche pour la charte de l'UR à: La charte de l'UR   |                                                 |                                                                                                    |         |  |  |  |  |
|                                                                                                    | Système 3/35 PM                                 |                                                                                                    |         |  |  |  |  |
|                                                                                                    | eguimby a rejoint le canal.                     |                                                                                                    |         |  |  |  |  |
|                                                                                                    | Nouveaux messages                               |                                                                                                    |         |  |  |  |  |
|                                                                                                    | Système 4:19 PM                                 |                                                                                                    |         |  |  |  |  |
| @aurelien_tartrat a rejoint le canal.                                                                                                    |                                                 |                                                                                                    |         |  |  |  |  |
|                                                                                                    | Écrire à La charte de l'UR                      | Ø                                                                                                    | <u></u> |  |  |  |  |
| Changer de canal - %K                                                                                                    |                                                 |                                                                                                    | Aide    |  |  |  |  |

## Étape 3 : Je clique sur « Envoyer des notifications de bureau »

| ••• (2) La charte de l'UR - UNICORN E X +                                                                                                    |                          |                                                                                                    |                                            |                                         |  |  |  |  |
|----------------------------------------------------------------------------------------------------|--------------------------|----------------------------------------------------------------------------------------------------|--------------------------------------------|-----------------------------------------|--|--|--|--|
| ← → C 🔒 framateam.org/unicorn/channels/charte_ur                                                                                                    |                          |                                                                                                    |                                            |                                         |  |  |  |  |
| <b>T</b> Framasoft                                                                                                    |                          | Logiciel libre Culture libre Services libres Nous suivre À propos                                                     |                                            | ♥ Faire un don ? ★ Marquer cette page   |  |  |  |  |
| ₩ UNICORN<br>@anthony.d                                                                                                    | ☆ La cha<br>La charte de | Préférences de notification pour La charte de l'UR                                                                    | ×                                          | 🔄 🔍 anthony.d @anth( ×) @ 🔁             |  |  |  |  |
| CANAUX PUBLICS +                                                                                                    | Ceci est<br>charte c     | Mettre le canal en sourdine<br>Désactivé                                                                              | Modifier                                   | tif de ce canal est : Discussion sur la |  |  |  |  |
| <ul> <li>Agro-écologie campus</li> <li>Gouvernance</li> </ul>                                                                                                    |                          | Ignorer les mentions @channel, @here et @all<br>Désactivé                                                             | Modifier                                   |                                         |  |  |  |  |
| <ul> <li>La charte de l'UR</li> <li>Projet- Année du dével</li> <li>Rencontre Président UR</li> </ul>                                                                                                    | ٢                        | Envoyer des notifications de bureau<br>Par défaut (général) (Tous)                                                    | Modifier                                   |                                         |  |  |  |  |
| Plus<br>CANAUX PRIVÉS +                                                                                                    |                          | Envoyer des notifications push mobiles<br>Par défaut (général) (Mentions)                                             | Modifier                                   |                                         |  |  |  |  |
| MESSAGES PERSONNELS 🕇<br>Plus                                                                                                    | s<br>ک                   | ystème: 3:20 PM<br>Canthony d'a mis à jour la description du canal de: Discussion sur le questionn<br>charte de l'UR. | aire des pratiques de la recherche pour la | charte de l'UR. en: Discussion sur la   |  |  |  |  |
| Systeme 3:22 PM     Control of the second displayed of the second displayed displayed displayed display |                          |                                                                                                    |                                            |                                         |  |  |  |  |
|                                                                                                    | ٥                        | ystème  4:19 PM<br>@aurellen_tartrat a rejoint le canal.                                                              |                                            |                                         |  |  |  |  |
| Changer de canal - %K                                                                                                    | Écrire à l               | a charte de l'UR                                                                                                    |                                            |                                         |  |  |  |  |

🗕 🔍 🧕 🥑 La charte de l'UR - UNICORN F 🗙 🕂 😒 🖹 🔕 🔹 🤌 | 🤤 🥥  $\epsilon \rightarrow c$  ( framateam.org/unicorn/channels/charte\_ur **Framasoft** ★ Marquer cette page Logiciel libre Culture libre Services libre • 😂 La cha Préférences de notification pour La charte de l'UR UNICORN @anthony.d Q anthony.d @anth( ×) @ (P) Ceci es charte if de ce canal est : Discussion sur la Mettre le canal en sourdine Modifier Désactivé 🛃 Invite Ignorer les mentions @channel, @here et @all Modifier Désactivé ٢ Envoyer des notifications de bureau Par défaut (général) (Tous) Pa Pour toute activité  $\bigcirc$  Seulement pour les mentions ٢ 🔘 Jamais Choisir une autre option que « Par défaut » remplacera le réglage par défaut. Les notifications de bureau sont disponibles sur Firefox, Safari et Chrome. 0 Enregistrer Annuler ٢ Modifier ٧ Envoyer des notifications push mobiles Par défaut (général) (Mentions) ٧ Écrire à La charte de l'UR 0 Changer de canal - %K Aide

Étape 4 : Je paramétrise les notifications selon mes envies puis je valide.